#### Digital Eksamen Samfundsvidenskab

Formler og grafer

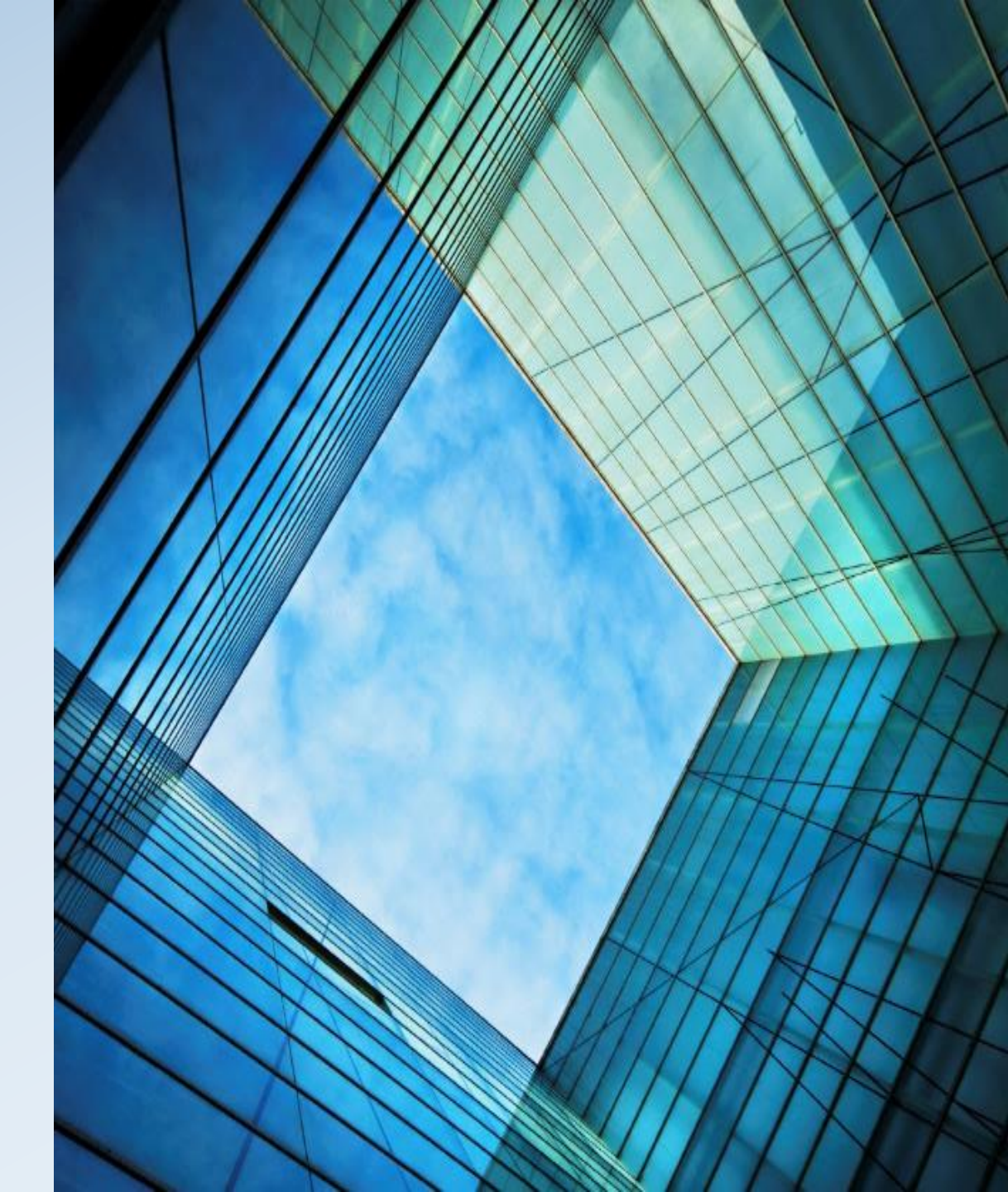

## Mål!

Afleveringer hvor håndskrevne bilag er digitaliserede.

- Formler og grafer er lavet med en digital pen og Scribble
  - Eller
- Alle formler og grafer er lavet på computeren.
  - Du bestemmer hvordan!

#### Penne

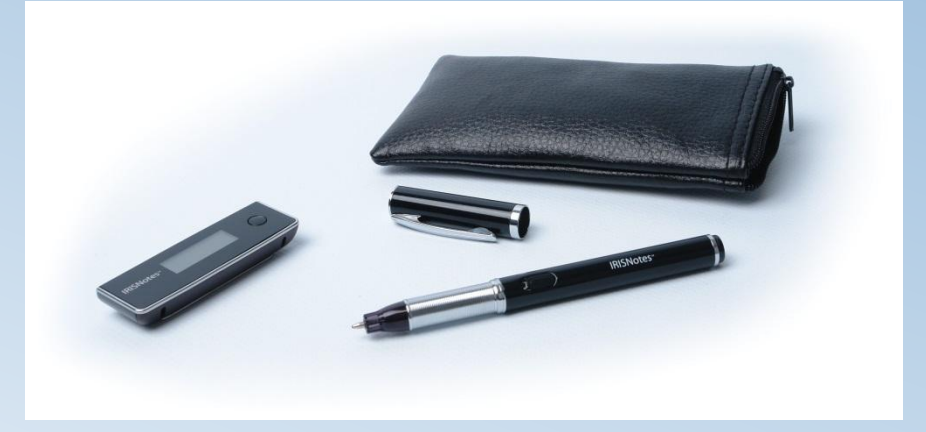

- Steadtler
- IrisNotes (den model der pt. sælges)

• Pris: ca. 700,- kr. for IrisNotes

• Installer IKKE den medfølgende software!

## Hvordan skriver man?

- Grafer, formler og lignende skrives med den digital pen (Staedtler/IrisNotes) på almindeligt papir.
- Pennen fungerer samtidig som en almindelig kuglepen, så man kan se det, man skriver på papiret.

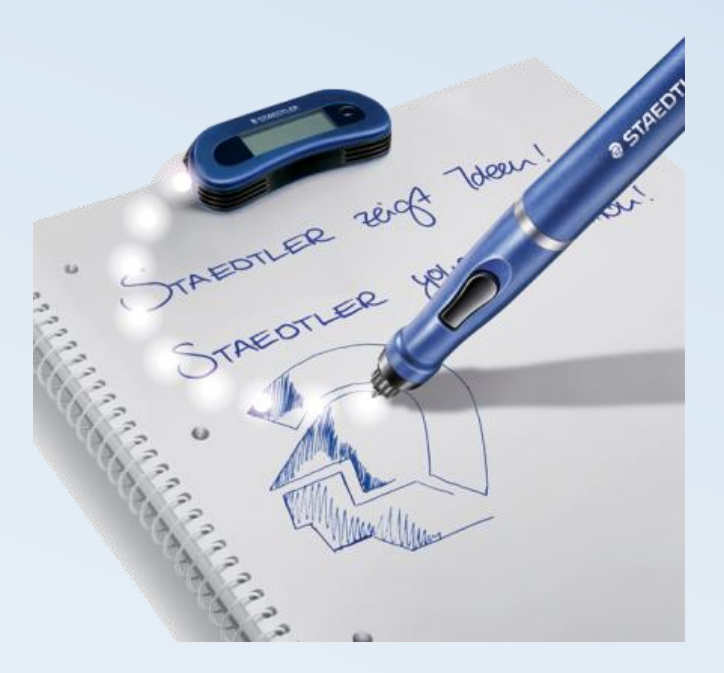

## Modtageren

- Modtageren optager alt der bliver skrevet på papiret.
- Modtageren sidder fast på blokken med en klemme, enten midt på, eller i et af hjørner.
- Modtageren må ikke rykkes rundt mens man skriver.

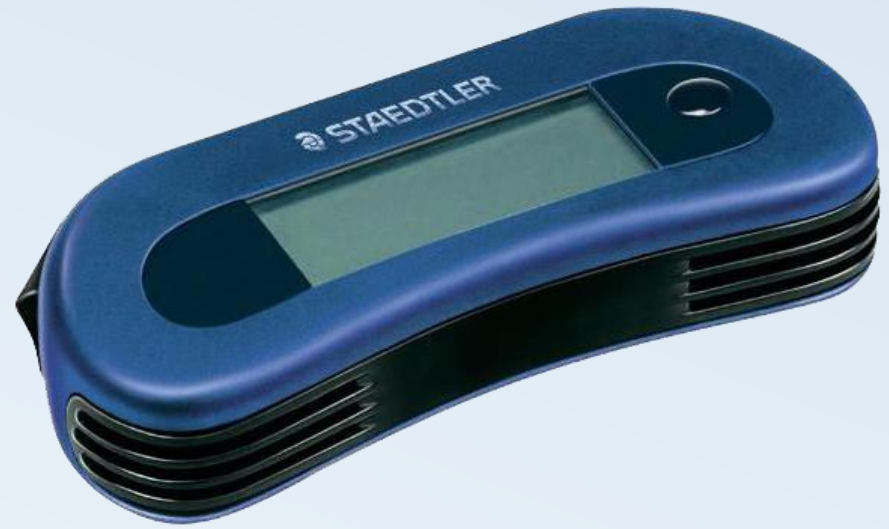

# Overførsel til computeren

- Alle tegninger bliver overført til SDU Scribble.
- Online.
  - Modtagerne er koblet til computeren, med et usbkabel, mens man skriver. Alt man skriver kan ses på skærmen.
- Offline.
  - Når man er færdig med at lave ens formel/graf, tilsluttes modtager, med USB-kabel, til computeren, og tegningerne uploades.

# SDU Scribble

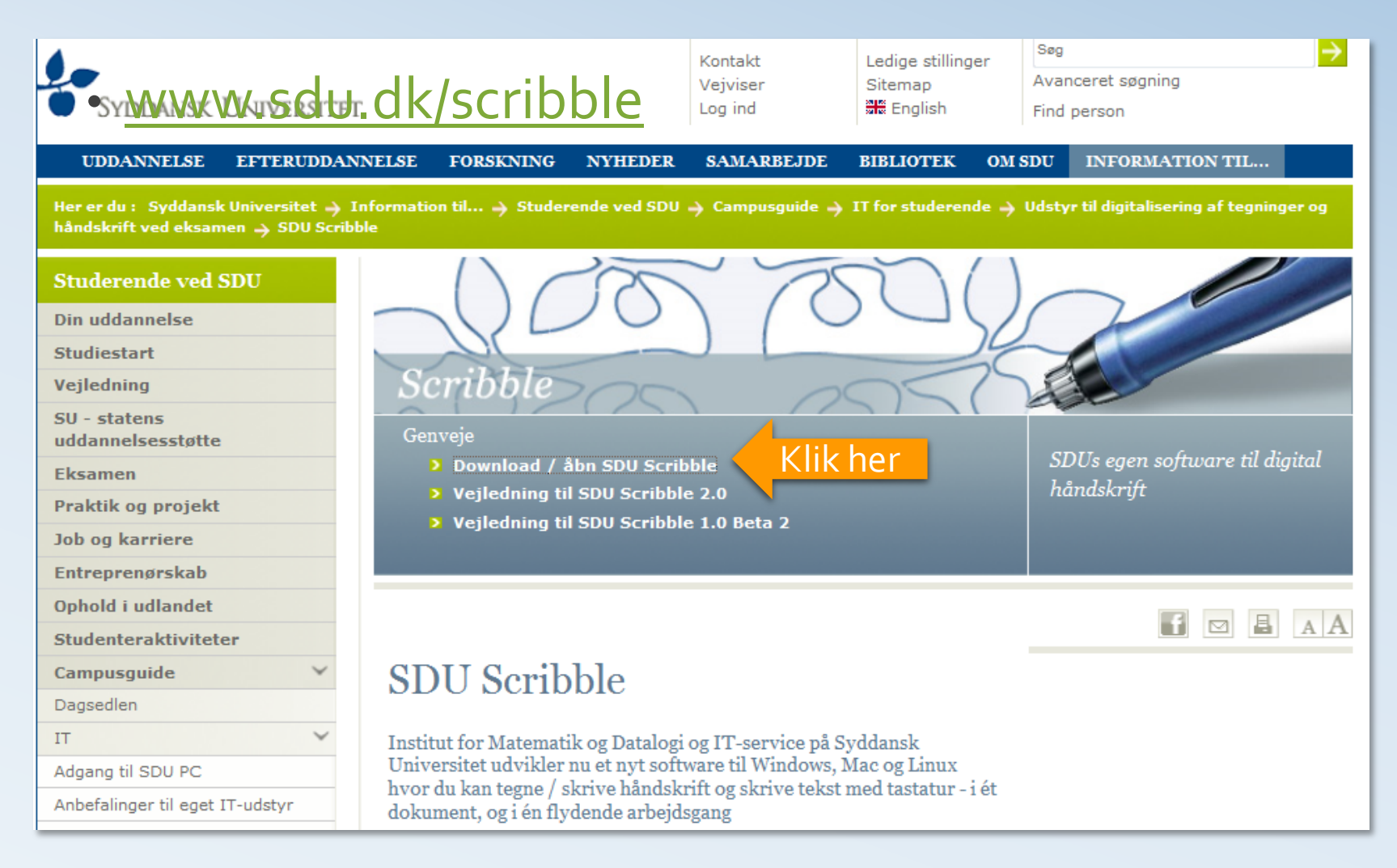

## Versioner

http://scribble.sdu.dk/ P - C × SDU Scribble **SDU Scribble Overview** We currently have 3 versions of SDU Scribble online. Scribble 1.0, BETA 2 Recommended for users at the Faculty of Science.: Features available: online and offline pen annotations, copy/paste from and to external programs. The features of this version are expected to be integrated with those of Scribble 2.1 during Fall 2013. • Scribble 2.1: Newest stable version. Features available: support for pdf, online pen annotations, text typing etc. Recommended for users at the Faculty of Health. Scribble 1.0, Beta 3: A rather unstable but feature rich version. Features available: support for pdf, support for images, online and offline pen annotations etc. This version is made mostly obsolete by Scribble 2.1 and will be replaced by it during Summer 2013. Use at your own risk. System Requirements These system requirements apply to all Scribble versions:

- Supported Operating Systems: Windows XP, Windows 7, Mac OS X 10.6-10.8, Linux >= 2.6
- RAM: >= 2 GB

## Start af Scribble

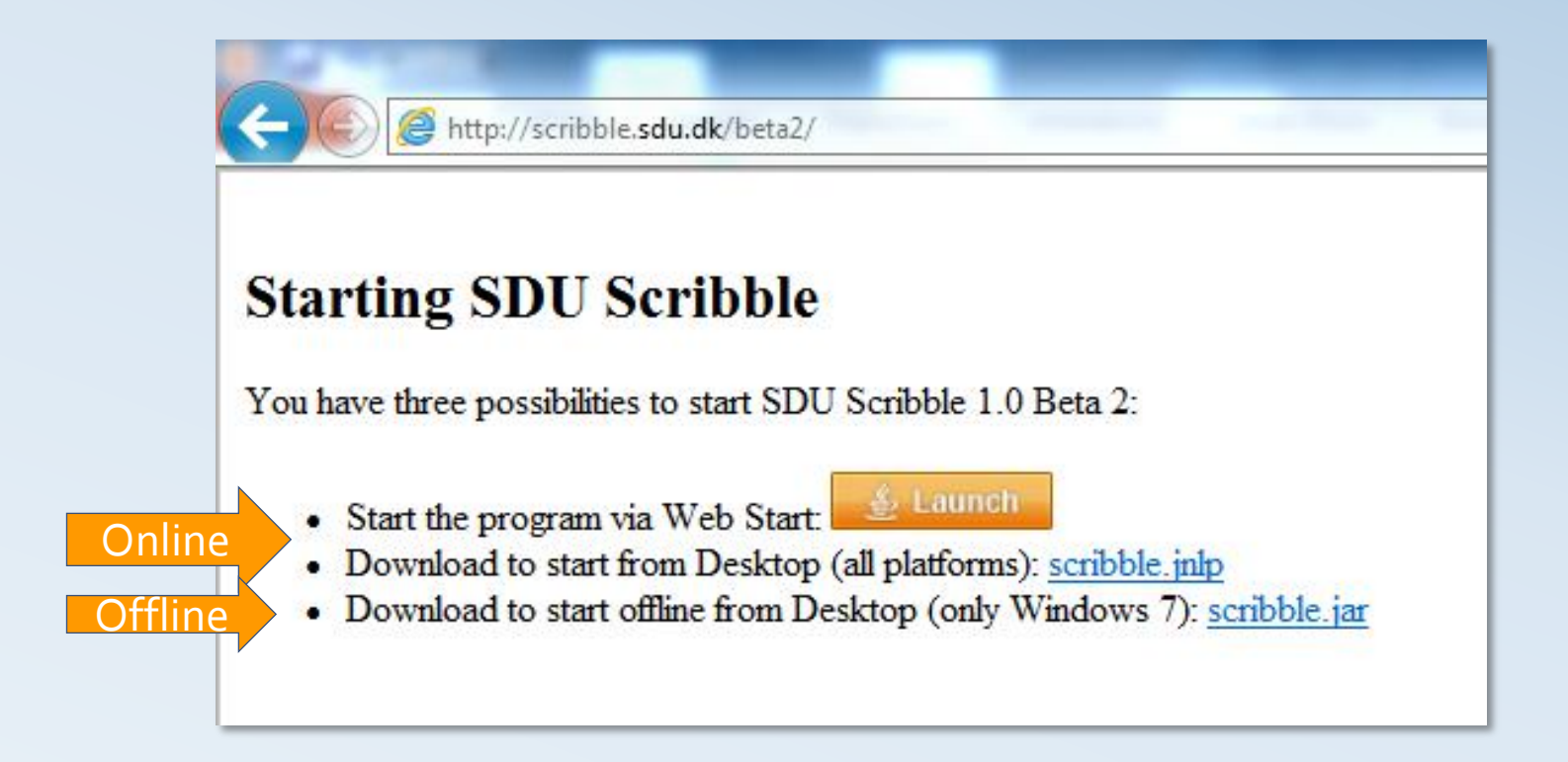

## Online: Sådan gør man

- Tilslut modtageren til computeren via USB.
- Sæt modtageren på blokken.
- Start SDU Scribble.

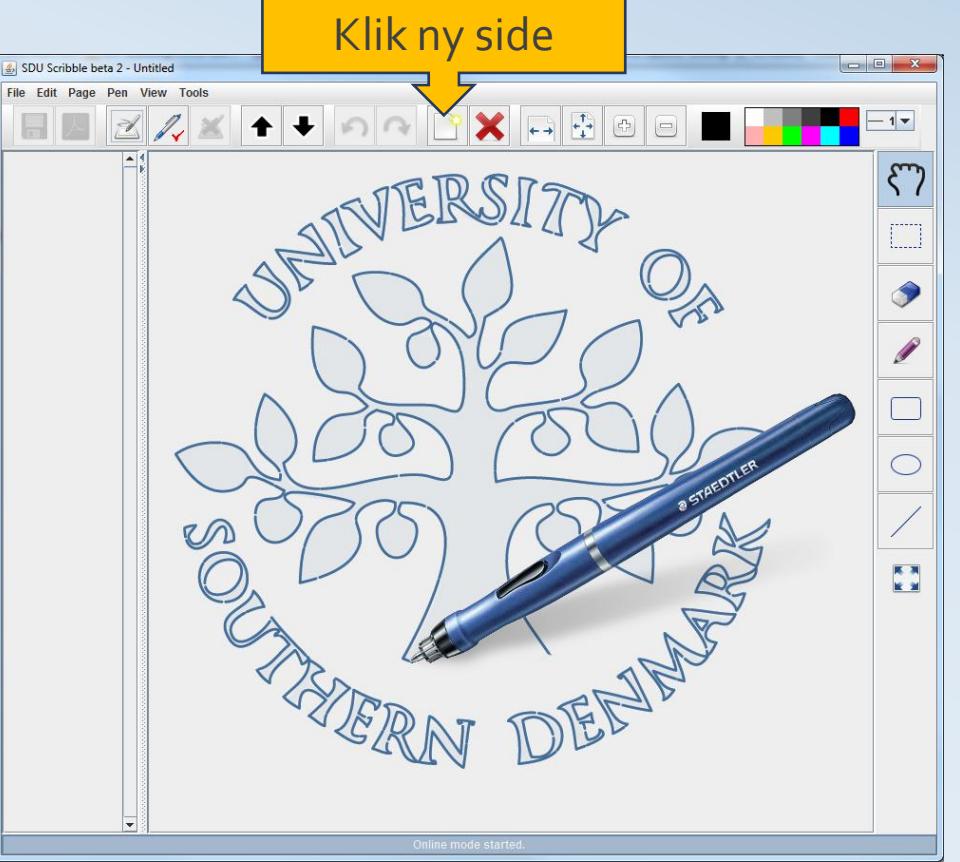

#### Skriv

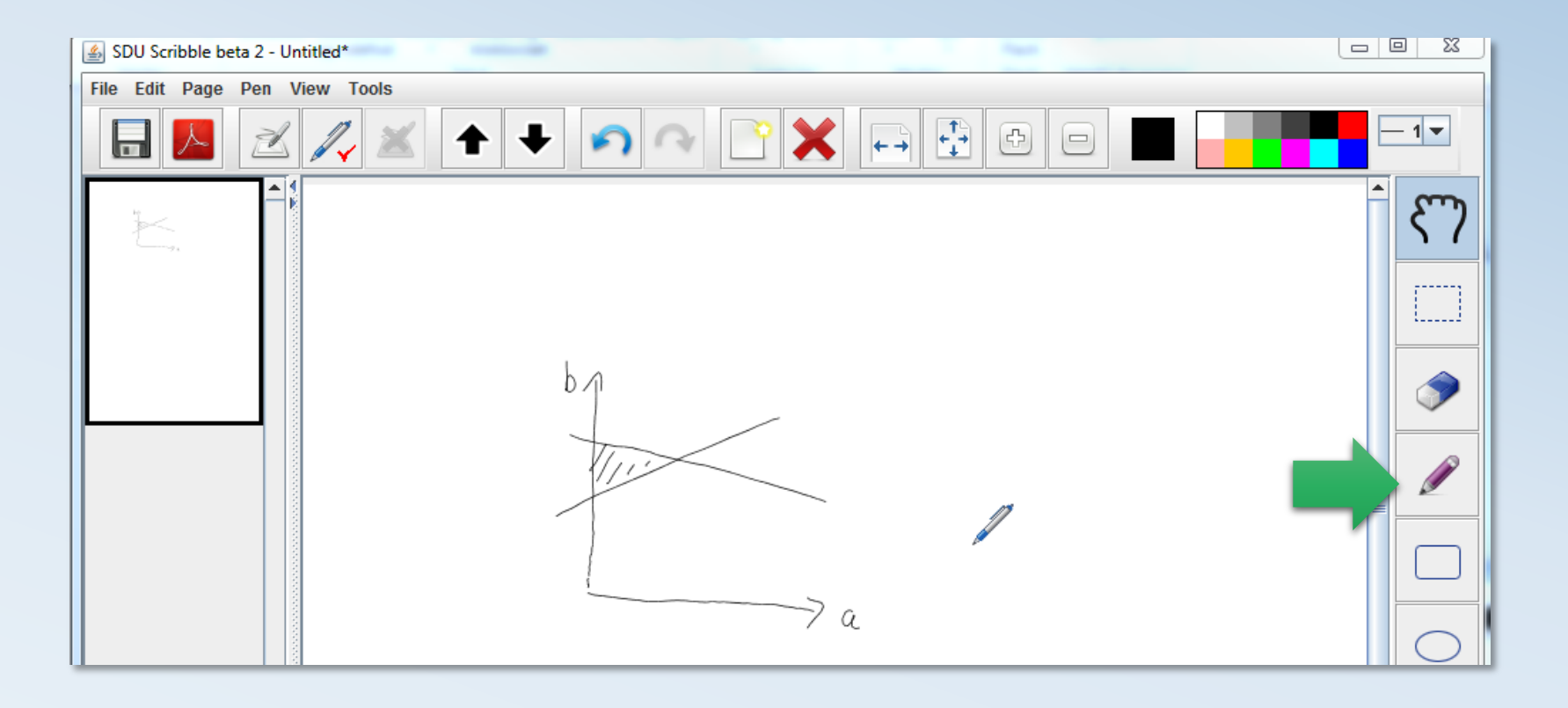

## Indsættelse i Word

- Marker det der skal bruges.
- Og kopier (ctrl + c).

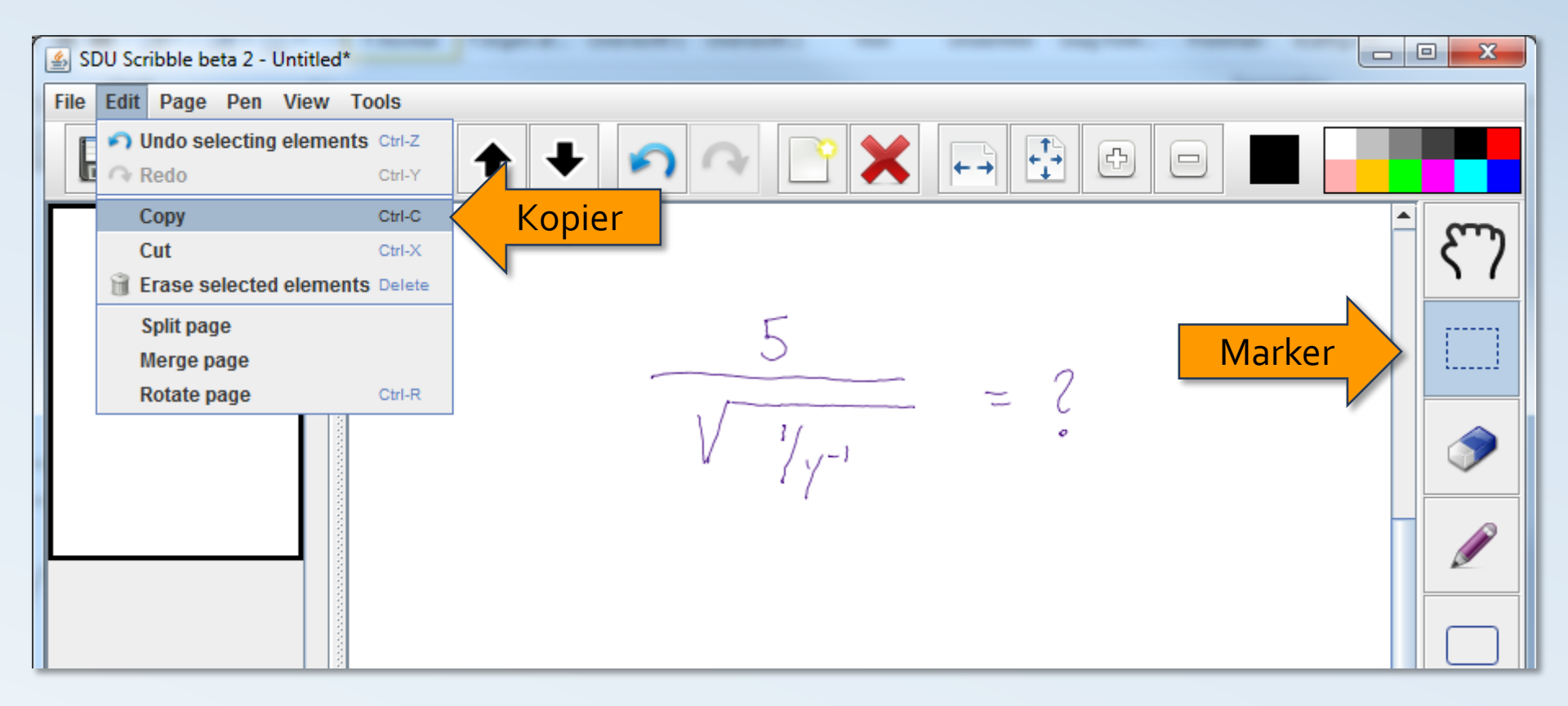

# Resultatet i Word

- Indsæt i Word (Ctrl + v).
- I Word kan det overførte tilpasses som ethvert andet billede.

| 👿 🖵 🔊 😈<br>Filer Starts | l≂<br>de Indsæt Sidelayout Referenc                                                                                                    | Dokument1 - Microsoft Word<br>er Forsendelser Gennemse V | /is Acrobat SDU Skabeloner F                                      |
|-------------------------|----------------------------------------------------------------------------------------------------|----------------------------------------------------------|-------------------------------------------------------------------|
| Sæt<br>ind              | Calibri (Brødtekst) $\cdot$ 11<br><b>F</b> $K$ $\underline{U}$ $\cdot$ abe $\mathbf{x}_2$ $\mathbf{x}^2$ $\overset{\text{A}}{\sim}$<br>$\mathbf{A} \cdot \overset{\text{ab}}{\sim} \cdot \mathbf{A} \cdot \mathbf{A} \cdot \mathbf{A}$<br>Skrifttype |                                                          | AaBbCcDc AaBbCcDc Aal<br>1 Normal 1 Ingen af Overs<br>Typografier |
|                         |                                                                                                    | 5                                                        | - 2                                                               |

## Offline: Sådan gør man

- Sæt modtageren på blokken, og tænd den.
- Skriv...
- Tilslut modtageren til computeren via USB.
- Start SDU Scribble.

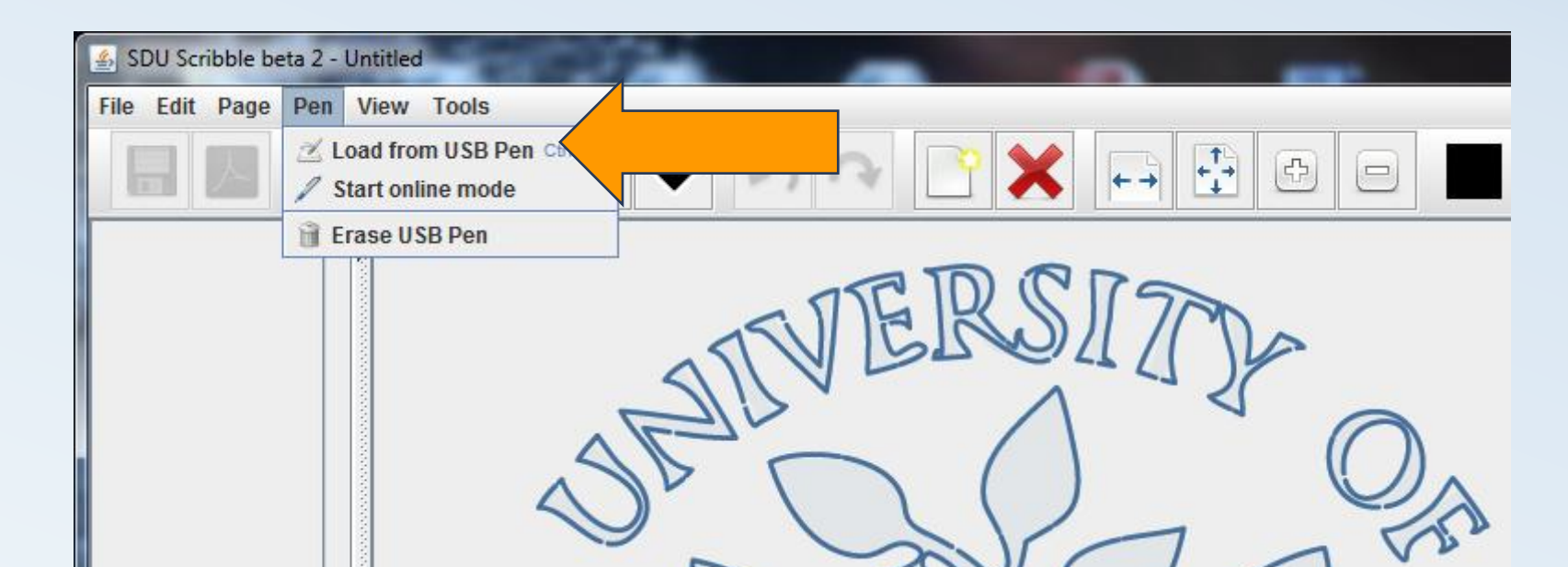

## Resultatet

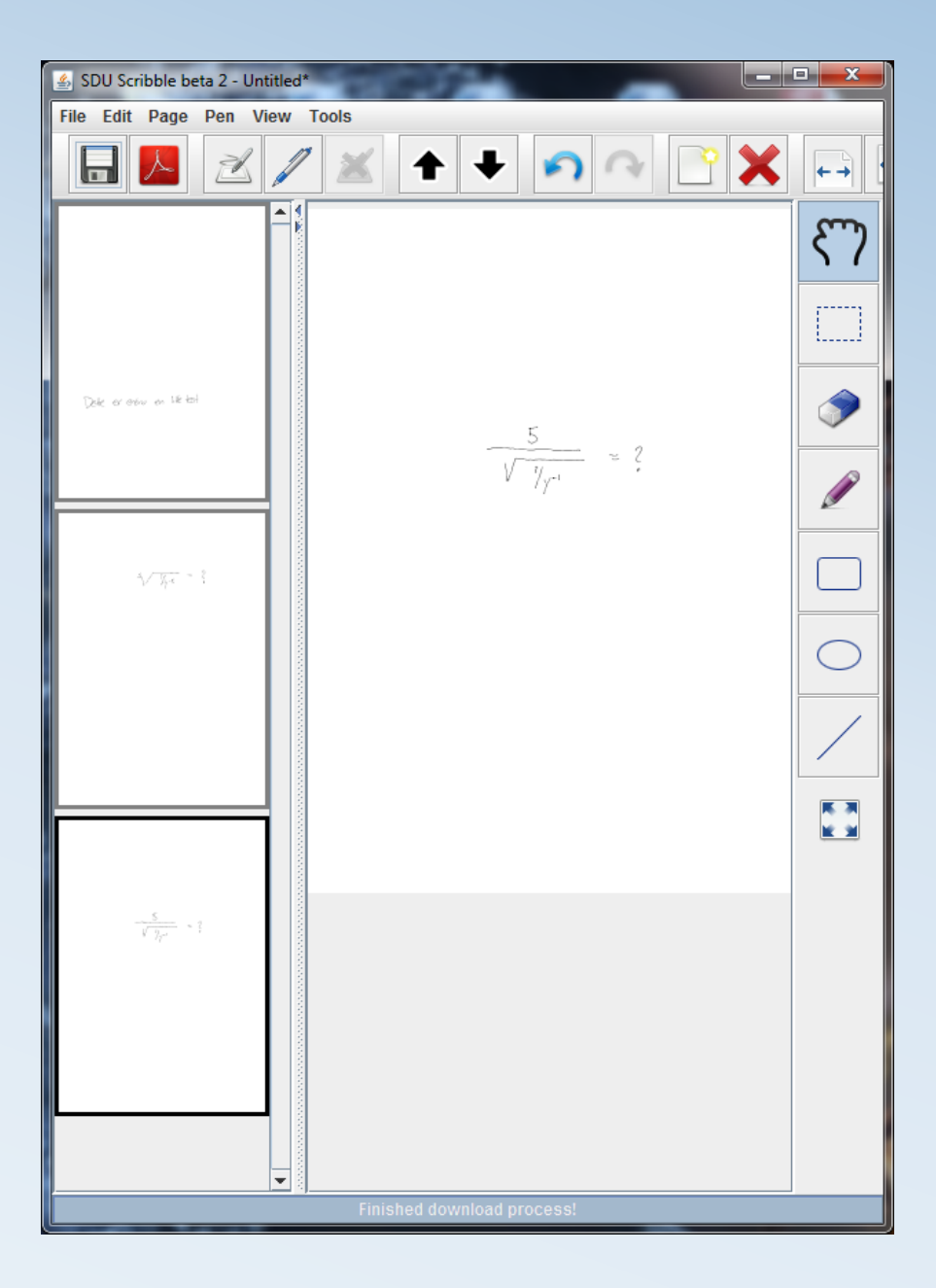

# Gem i SDU Scribble

- .sdu
  - Filen kan åbnes igen i SDU Scribble, og man kan arbejde videre med filen i SDU Scribble.
- .pdf
  - Alt er gemt som en pdf-fil. Kan ikke åbnes igen i SDU
    Scribble og indholdet kan ikke sættes ind i Word.

## Aflevering

- ET dokument med både tekst, grafer og formler.
- Formler og grafer overføres fra SDU Scribble til Word, og indsættes i teksten hvor den passer ind.
- Hele opgaven afleveres som ét dokument.
  - I Word laves opgaven til en PDF-fil.
  - Opgaven afleveres i Blackboard i SDU Assignment.

# Hvad hvis teknikken fejler til eksamen!

- It-folk vil være klar til at hjælpe dig!
- Vi har Staedtler Penne som du kan låne hvis din egen går i stykker under eksamen!

# Brug for hjælp

- SDU.dk/scribble
  - læs vejledning

- Kontakt operatørkontoret
  - 65503339
  - operator@samnet.sdu.dk
  - Eller personlig henvendelse

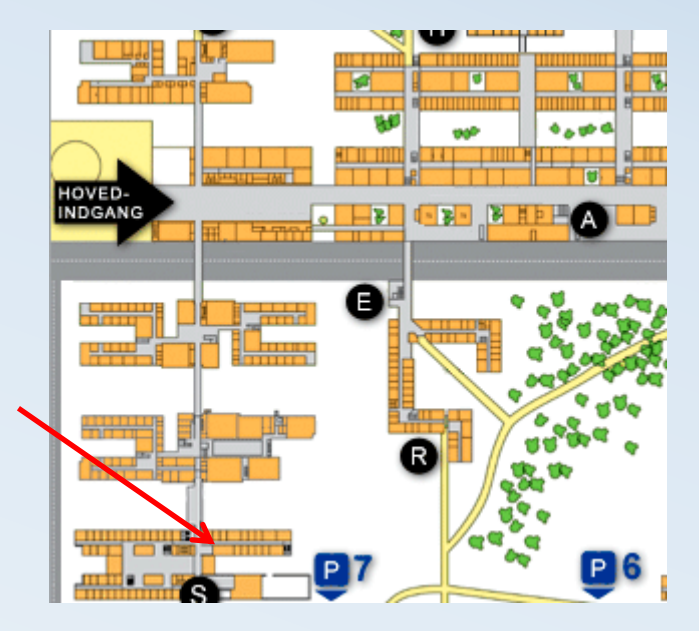